## Summary NEO Instructions for Superintendents or Designees entering information on the Home Instruction Portal

Please also see the <u>Home Instruction Statutes and Information</u>, which provides more information and context.

<u>\*NEW IN 2023-2024. Superintendent offices and charter schools now have access to the</u> statewide listing screen, and editing is now available to resident units for [only] records in their own unit. This document contains updated instructions for the editing functionality. For instructions on editing, please see #s 7a-7c below.

 In the Student Data section of NEO, click on Home Instruction. You must be logged in with appropriate credentials in order to check the Home Instruction Students Listing or to enter a new form on behalf of a parent.

"en

Formatted: Underline

Last update: May 5<sup>th</sup>, 2020April 1, 2028

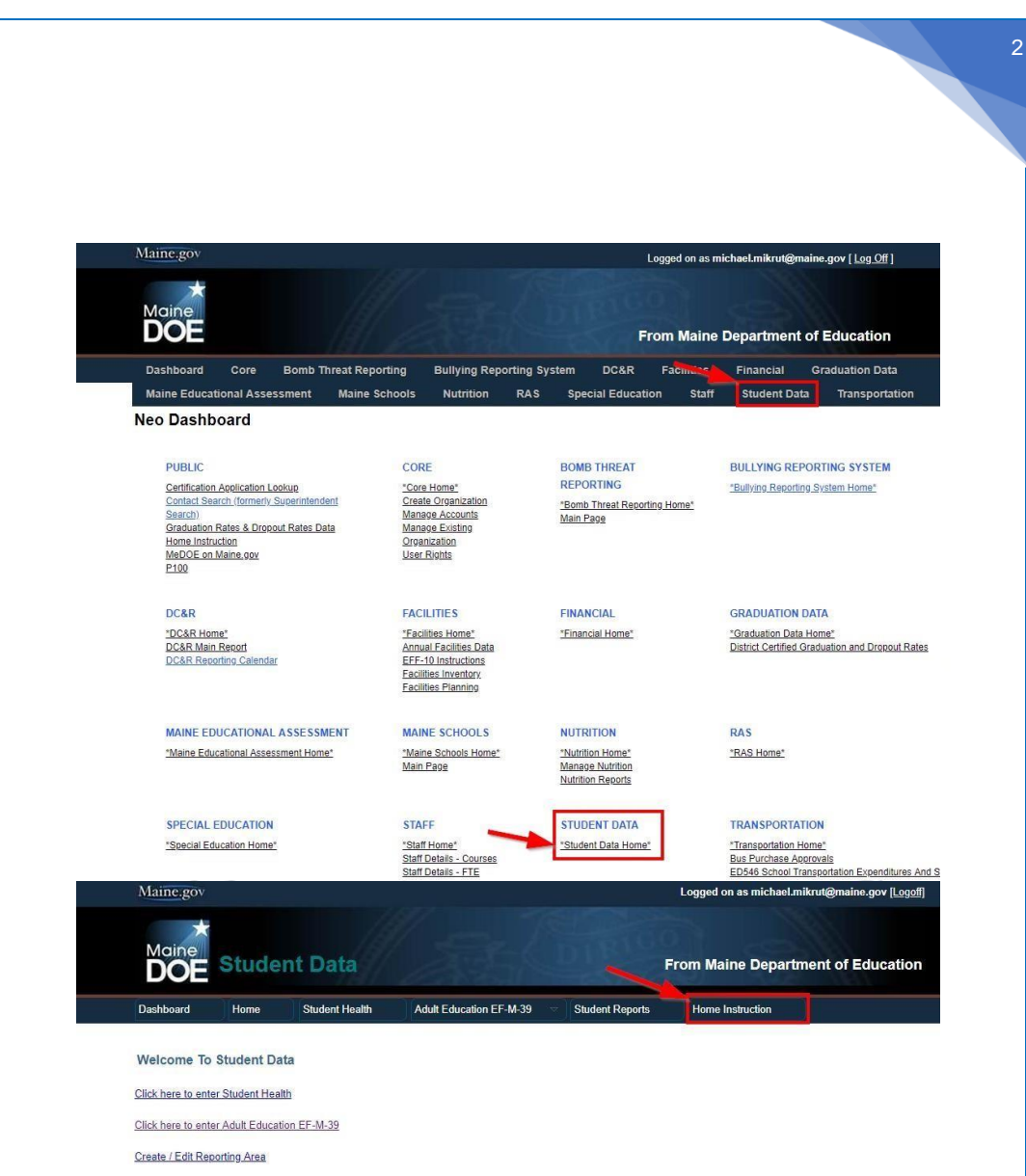

Click here to enter Student Reports

- 2. For each <u>paper</u> form or letter submitted, check to ensure that all required information has been included. If all information has not been included, please notify the parent by mail, phone or email that their Notice is missing. After appropriate follow-up, if there is no response the paper forms should be returned to the sender with a note; or you may choose to submit the portion that you can, and file the paperwork in a pending file.
- 2a. Important! Check the NEO Home Instruction Students Listing prior to entry in order to ensure that the entry is not a duplicate. There may be only one annual Notice for each student, regardless of movement in/out of a public school or to another unit. It is important to distinguish duplicates from prior year records, which may look like duplicates. To perform a duplicate check, you may choose to filter the Listing by school year from the top of the screen, or you may wish to view multiple years by search term.
- \*Please note: as of April 1, 2023 school administrative units and charter schools have view only access to the list of home instruction students outside their own SAU, and edit functionality for those within their own SAU. If a home instruction family moves to another SAU during the school year, the initial SAU of residence may update to the new address, whereupon the action will transfer edit rights to the new SAU of residence. Direct communication is encouraged between two SAUs/superintendent offices for any questions or changes that involve both. You may choose to filter the Listing by school year

| term.<br>Maine.gov                             | Man                                                                                    | Logged on as michael.mikrut@maine.gov [L |
|------------------------------------------------|----------------------------------------------------------------------------------------|------------------------------------------|
| DOE Student Data                               | 家人而                                                                                    | From Maine Department of Educat          |
| Dashboard Home Student Health                  | Adult Education EF-M-39 🗢 Student Repo                                                 | Home Instruction                         |
|                                                | Home Instruction Notice                                                                |                                          |
| Click here to Complete Home Instruction Notice |                                                                                        |                                          |
| U.P.V                                          | Maine Department of Education,<br>23 State House Station,<br>Augusta, ME - 04333-0023. | rest                                     |

2b. **CREATE NEW BUTTON.** SAUs are encouraged to search the previous year for a record, and use that to start a new record using the CREATE NEW button. When you navigate to View Home Instruction Students Listing you can choose to create a new form for the next school year directly from this list without going back to the main home instruction page. Any student that has a previous year record from the year immediately preceding the year of entry will have an active CREATE NEW button that can be used to start a form for the next year for the same student, with most of the information from the previous year pre-populated, making entry much quicker. Current paper notices and assessments will still need to be pre-scanned and uploaded, as the uploaded forms will remain with the year submitted.

3

|                                      |                            | 1677                     |                              |                                                                                                    | Logged or                                                                                                    | n as drew.mitchell@maine.gov [L                                                                                                    | <u>.ogoff]</u>                                                                                                    |
|--------------------------------------|----------------------------|--------------------------|------------------------------|----------------------------------------------------------------------------------------------------|----------------------------------------------------------------------------------------------------|----------------------------------------------------------------------------------------------------|----------------------------------------------------------------------------------------------------|
| Maine<br>DOE St                      | udent Data                 | 1 23                     | DIRIG                        | 3                                                                                                    | From Main                                                                                                    | e Department of Educa                                                                                                    | tion                                                                                                    |
| ashboard TH                          | iome Student Health        | Adult Education EF-      | M-39 v Student Reports       | Home Instruc                                                                                                    | tion                                                                                                    |                                                                                                    |                                                                                                    |
|                                      | ₽                          | Home                     | Instruction Students Lis     | ting                                                                                                    |                                                                                                    |                                                                                                    |                                                                                                    |
|                                      |                            | School Year:             | July 01, 2019 - June 30, 202 | 0 <b>v</b>                                                                                                    |                                                                                                    |                                                                                                    |                                                                                                    |
|                                      |                            | District:                | Select School District       | •                                                                                                    |                                                                                                    |                                                                                                    |                                                                                                    |
|                                      |                            | Home Instruction Status: | Select Status                | •                                                                                                    |                                                                                                    |                                                                                                    |                                                                                                    |
|                                      |                            |                          |                              |                                                                                                    |                                                                                                    |                                                                                                    | Export to E                                                                                                    |
| how 20 T entrie                      | -5                         |                          |                              |                                                                                                    |                                                                                                    |                                                                                                    | Export to E                                                                                                    |
| how 20 🔻 entrie<br>Child's Last Name | S Child's First Name       | Parent Full Name 🗍       | District                     | Submitted<br>Date                                                                                                    | School 🝦<br>Year                                                                                                    | Current Status                                                                                                    | Export to B<br>Search:<br>Navigation                                                                                                    |
| how 20 🔻 entrie<br>Child's Last Name | S<br>Child's First Name    | Parent Full Name 🗍       | District 4                   | Submitted<br>Date<br>07/24/2019                                                                                                    | School<br>Year ≑<br>2019-2020                                                                                                    | Current Status<br>Home Instruction Notice<br>Submitted                                                                                                    | Export to f Search:                                                                                                    |
| now 20 🔻 entrie<br>Child's Last Name | S Child's First Name       | Parent Full Name 🗳       | District (                   | Submitted Date           07/24/2019           10/07/2019                                                                                                    | School<br>Year         ♦           2019-2020         2019-2020                                                                                                    | Current Status<br>Home Instruction Notice<br>Submitted<br>Home Instruction Notice<br>Submitted                                                                                                    | Export to 1<br>Search:<br>Navigation<br>Edit   View   Create N<br>Edit   View   Create N                                                                                                    |
| now 20 🔹 entrie<br>Child's Last Name | S Child's First Name       | Parent Full Name 🕴       | District                     | Submitted<br>Date<br>07/24/2019<br>10/07/2019<br>10/17/2019                                                                                                    | \$chool            2019-2020            2019-2020            2019-2020                                                                                                    | Current Status<br>Home Instruction Notice<br>Submitted<br>Home Instruction Notice<br>Submitted                                                                                                    | Export to 1 Search:                                                                                                    |
| how 20 🔹 entrie                      | S<br>Child's First Name \$ | Parent Full Name         | District                     | Submitted         Submitted           07/24/2019         10/07/2019           10/07/2019         10/17/2019           07/20101         07/20101                                                                                              | School            2019-2020            2019-2020            2019-2020            2019-2020                                                                                                    | Current Status Home Instruction Notice Submitted Home Instruction Notice Submitted Home Instruction Notice Submitted Home Instruction Notice Submitted                                                                                                    | Export to 1 Search:  Search:  Export to 1 Search:  Edd: 1 View   Create N  Edd: 1 View   Create N  Edd: 1 View   Create N  Edd: 1 View   Create N  Edd: 1 View   Create N                                                                                                    |
| how 20 • entrie                      | S Child's First Name 4     | Parent Full Name         | District                     | Submitted         Image: Submitted           07/24/2019         10/07/2019           10/17/2019         07/20/2019           07/20/2019         09/24/2019                                                                                   | School            2019-2020            2019-2020            2019-2020            2019-2020            2019-2020            2019-2020            2019-2020            2019-2020                        | Current Status Home Instruction Notice Submitted Home Instruction Notice Submitted Home Instruction Notice Submitted Home Instruction Notice Home Instruction Notice Home Instruction Notice                                                                                                    | Export to 1 Search: Search: Constant Search: Constant Sea |
| how 20 • entrie                      | S Child's First Name \$    | Parent Full Name 🕴       | District                     | Submitted            D7/24/2019            10/07/2019            10/17/2019            07/24/2019            07/2019            07/2019            07/2019            07/2019            07/2019            09/24/2019            09/24/2019 | School            2019-2020         2019-2020           2019-2020         2019-2020           2019-2020         2019-2020           2019-2020         2019-2020           2019-2020         2019-2020 | Current Status Home Instruction Notice Submitted Home Instruction Notice Submitted Home Instruction Notice Submitted Home Instruction Notice Submitted Home Instruction Notice Submitted Home Instruction Notice Instruction Notice Instruction N | Export to 5           Search:           6         Navigation           Edd:         Mary           Edd:         Mary                                                                                                    |

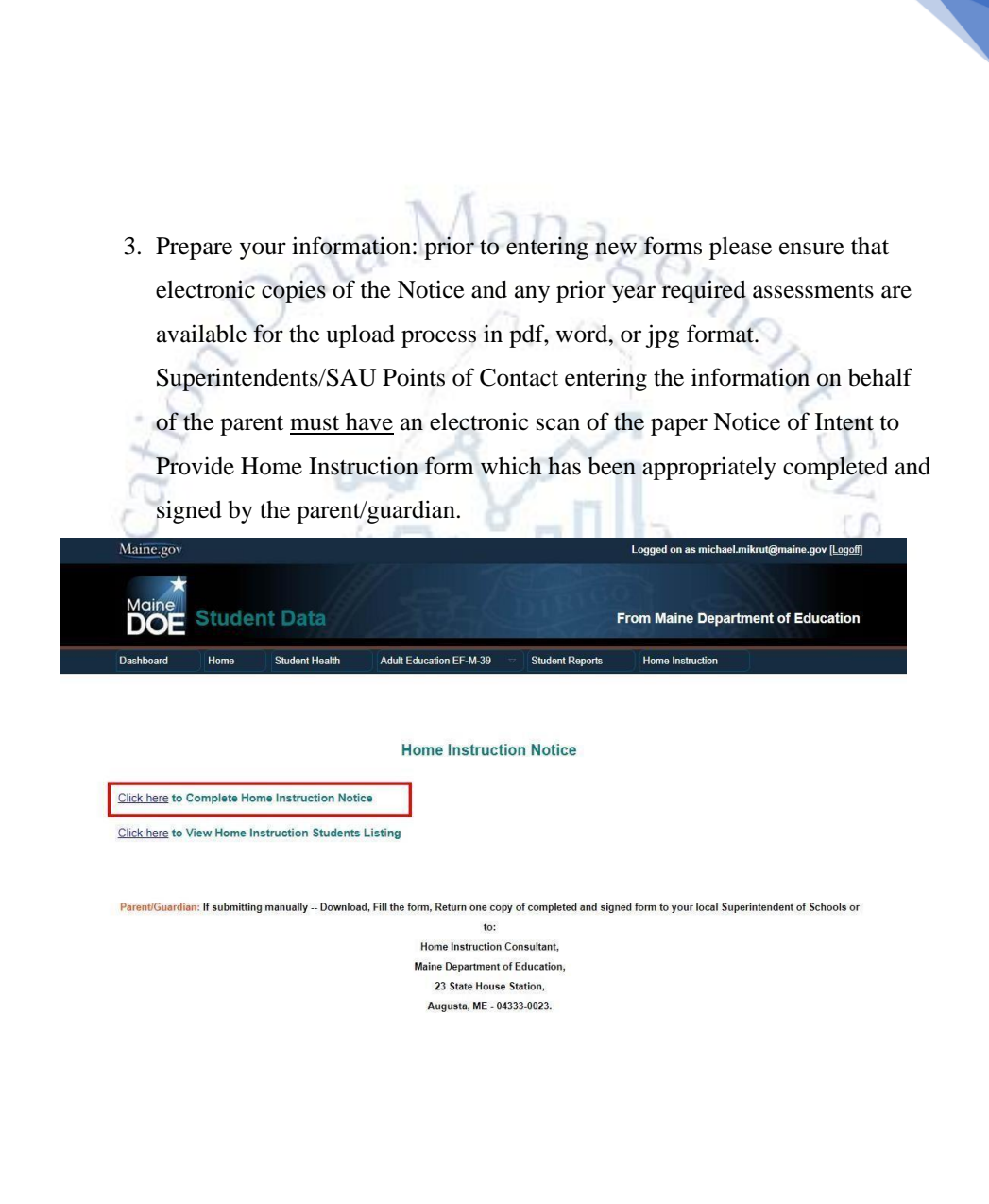

| 4. Complete the parent/guardian information and then add each child's information as appropriate. Upload required prior year assessments for each ubsequent year student. Notice of Intent to Provide Home Instruction First Varia Subsequent Years) of Home Instruction Present Guardian Pirst Name First Name: Perent/Guardian Pirst Name Last Name: Perent/Guardian Pirst Name First Name: Perent/Guardian Pirst Name City: City: Secondary Parent First Name City: City:                                                                                                    | 4. Complete the parent/guardian information and then add each child's information as appropriate. Upload required prior year assessments for each subsequent year student. Notice of Intent to Provide Home Instruction First Vear and Subsequent Year(s) of Home Instruction Prevent Guardian Exot Taylog (maine gog) with any questions Note: Attention and the system does not have the ability to retive or edit submitted form information. School Year: * ATTENTION! Please select the correct School Year. July 01.2020 - June 30.2021 Perent/Guardian: Parent@uardian Physical Address will determine resident school district, which will automatically receive the required copy of this Notice of Intent to Provide Home First Name: Parent@uardian Physical Address will determine resident school district, which will automatically receive the required copy of this Notice of Intent to Provide Home First Name: Secondary Parent First Name (Optiona) Last Name: Secondary Parent Last Name (Optiona) Click if you don't have an Email Address (If this box is checked, advnowledgment of receipt will not be sent. Any additional correspondence will be sent to Mailing Address. First Name (Crig): Secondary Parent Last Name (Crig): Secondary Parent Last Name (Crig): Secondary Parent Last Name (Crig): Secondary Parent Last Name (Crig): Secondary Parent Last Name (Crig): Secondary Parent Last Name (Crig): Secondary Parent Last Name (Crig): Secondary Parent Last Name (Crig): Secondary Parent Last Name (Crig): Secondary Parent Last Name (Crig): Secondary Parent Viet Internet (Crig): Secondary Crig): Secondary Parent Last Name (Crig): Secondary Crig): Secondary Parent Last Name (Crig): Secondary Crig): Secondary Parent Last Name (Crig): Secondary Crig): Secondary Crig): Secondary Crig): Secondary Crig): Secondary Crig): Secondary Crig): Secondary Crig): Secondary Crig): Secondary Crig): Secondary Crig): Secondary Crig): Secondary Crig): Secondary Crig): Secondary Crig): Secondary Crig)                                                                                                    | 4. Complete the parent/guardian information and then add each child's information as appropriate. Upload required prior year assessments for each subsequent year student. Natice of Intent to Provide Home Instruction I'read Subsequent Year(s) of Home Instruction I'read Subsequent Year(s) of Home Instruction I'read Subsequent Year(Subsec) I'read Address I'read Subsequent Year(Subsec) I'read Address I'read Subsequent Year(Subsec) I I'read Subsec) I'read Address I'read Subsequent Year(Subsec) I I'read Subsec) I'read Subsec) I'read Sub                                                                                                    | A. Complete the parent/guardian information and then add each child's information as appropriate. Upload required prior year assessments for each subsequent year students.     Information as appropriate. Upload required prior year assessments for each subsequent year students.     Information as appropriate. Upload required prior year assessments for each subsequent year students.     Information as appropriate. Upload required prior year assessments for each subsequent year students.     Information as appropriate. Upload required prior year assessments are assessed to a subsequent year student.     Information assessments are assessed to a subsequent year of the subsequent year of the subsequent years.     Information assessments are assessed to a subsequent years are assessed to a subsequent years.     Information assessments are assessed to a subsequent years are assessed to a subsequent years.     Information assessments are assessed to a subsequent years are assessed to a subsequent year assessment as analysis for the subsequent year assessments are assessed to a subsequent years.     Information assessment as analysis address will be the subsequent year assessments are assessed to a subsequent year assessment as analysis address.     Information assessment as analysis address will be the subsequent assessment as analysis address and the subsequent year assessment as analysis address and the subsequent year assessment as analysis address.     Information assessment and address and address and address and address and address and address are assessed and address and address and address and address and address and address and address are assessed and address are assessed and address and address and address are assessed and address and address are assessed and address and address are assessed address are assessed address and address are assessed address are assessed address are assessed address are assessed address are assessed address     Information and enclared address are address address address addr                                                                                                    |
|----------------------------------------------------------------------------------------------------|----------------------------------------------------------------------------------------------------|----------------------------------------------------------------------------------------------------|----------------------------------------------------------------------------------------------------|
| 4. Complete the parent/guardian information and then add each child's information as appropriate. Upload required prior year assessments for each subsequent year student.     Notice of Intent to Provide Home Instruction     Please contact Panels Ford-Taylor@maine.gov with any questions  Note:     Al required 11 sections must be completed. Prior to completing this form please ensure that an electronic copy of required student assessments is available for the upload process (particle and the system does not have the ability to refrieve or edit submitted form information).  School Vear:* ATTENTION! Please select the correct School Year. July 01.2020 - June 20.2021  Parent/Guardian:     Parent/Guardian Physical Address will determine resident school district, which will automatically receive the required copy of this Notice of Intent to Provide Home First Name:     Becondary Parent First Name (Optional)     Last Name: *     Parent/Guardian First Name (Optional)     Last Name: *     Parent/Guardian First Name (Optional)     Last Name: *     Parent/Guardian Address (If this box is checked, acknowledgement of receiver will not be sent. Any additional correspondence will be sent to Mailing Address. Email Address Multing Address: *     City: *     Select City -     Zip Code: *     Select -     City: *     Select City -     Zip Code: *     Select -     City: *     Select City -     Zip Code: *                                                                                                    | 4. Complete the parent/guardian information and then add each child's information as appropriate. Upload required prior year assessments for each subsequent year student.          Notice of Intent to Provide Home Instruction         Inst Year and Subsequent Year(s) of Home Instruction         Image: Prese contact Pamela Ford-Taylor@maine.gov with any questions         Note: All required (1) sections must be completed. Prior to completing this form please ensure that an electronic copy of required student assessments is available for the uplead process (partice accepted and the system does not have the ability to retrieve or edit submitted form information).         School Year: * ATTENTION! Please select the correct School Year. July 01, 2020 - June 30, 2021       *         Perent/Guardian: Parent/Guardian First Name       Last Name: * Parent/Guardian Last Name         First Name: * Parent/Guardian First Name (Optional)       Last Name: * Parent/Guardian Last Name         Email Address :       City: * - Seet for July of Address and resident School Administrative Unit purposes only, including achnowledgement, notices and reminders.         Physical Address is same as Physical Address       City: * - Seet City - * Zip Code: * - * Seet City - * Zip Code: *                                                                                                    | 4. Complete the parent/guardian information and then add each child's information as appropriate. Upload required prior year assessments for each subsequent year student. Notice of Intent to Provide Home Instruction First Year and Subsequent Year(s) of Home Instruction © Please contact Parents Ford-Taylor Quardian goor with any questions Note: All required () sections must be completing this form please ensure that an electronic copy of required student assessments is available for the upload process (partice copy of required student assessments) is available for the upload process (partice copy of required student assessments). School Year: * ATTENTIONI Please select the correct School Year. July 01, 2020 - June 30, 2021 Perent/Guardian First Name Last Name: * Parent/Guardian First Name (Optional) Last Name: * Parent/Guardian First Name (Optional) Last Name: * Parent/Guardian First Name (Optional) Last Name: * Parent/Guardian First Name (Optional) Last Name: * Parent/Guardian Last Name (Optional) Lot kit Provident Makes and realing Address (If this bois to backed, advonded process (prive); * wide of correct or copy of required student davagement, notices and reminders. Physical Address: *                                                                                                    | A. Complete the parent/guardian information and then add each child's information as appropriate. Upload required prior year assessments for each aubsequent year student.     Date of Intent to Provide Home Instruction     Test Year and Subsequent Year(s) of Home Instruction     Test Year and Subsequent Year(s) of Home Instruction     Test Year and Subsequent Year(s) of Home Instruction     Test Year and Subsequent Year(s) of Home Instruction     Test Year and Subsequent Year(s) of Home Instruction     Test Year and Subsequent Year(s) of Home Instruction     Test Year and Subsequent Year(s) of Home Instruction     Test Year and Subsequent Year(s) of Home Instruction     Test Year and Subsequent Year(s) of Home Instruction     Test Year and Subsequent Year(s) of Home Instruction     Test Year and Subsequent Year(s) of Home Instruction     Test Year(s) of Home Instruction     Test Yea                                                                                                    |
| information as appropriate. Upload required prior year assessments for each subsequent year student.<br>Notice of Intent to Provide Home Instruction<br>□ Please contact Panela Ford-Taylor@maine.gov with any questions<br>Note: Alrequired f1 sections must be completed. Prior to completing this form please ensure that an electronic copy of required student assessments is available for the uplead process (part ascepted and the system does not have the ability to retrieve or edit submitted form information).<br>School Year: * ATTENTION! Please select the correct School Year. July 01, 2020 - June 30, 2021 • • • • • • • • • • • • • • • • • • •                                                                                                    | information as appropriate. Upload required prior year assessments for each subsequent year student.  Motice of Intent to Provide Home Instruction  First Par and Subsequent Year(s) of Home Instruction  Please contact Pamela Ford-Taylor@maine.gov with any questions  Note: Al required f1 sections must be commetived. Prior to commetive this tay betterning the sense was that an electronic copy of required student assessments is available for the upload process (partial accepted and the system does not have the ability to retrieve or edit submitted form information).  School Year: * ATTENTION! Please select the correct School Year. July 01.2020 - June 30. 2021  Parent/Guardian: Parent/Guardian Physical Address will determine resident school district, which will automatically receive the required copy of this Notice of intert to Provide Home First Name:  Secondary Parent First Name (Optional) Last Name:  Secondary Parent Last Name:  Secondary Parent Enter Name (Optional) Last Name:  Secondary Parent Last Name (Optional) Last Name:  Secondary Parent Last Name (Optional) Last Name:  City: * Seect City: *  Parent/Guardian Address is ame as Physical Address (If this box is checked actionovedgement of receipt will not be sent. Any additional correspondence will be sent to Mailing Address. Email Address the click if you don't Maine Department of Education and resident School Address end y, including acknowledgement, notices and reminders. Physical Address :  City: * Seect City: *  Zip Code: *  Zip Code: *  Zip Co                                                                                                    | information as appropriate. Upload required prior year assessments for each subsequent year student.  Notice of Intent to Provide Home Instruction  First Year and Subsequent Year(s) of Home Instruction  Please contact Pamela Ford-Taylor@maine.gov with any questions  Note: Alrequired f1 sections must be completed. Prior to completing this form please ensure that an electronic copy of required student assessments is available for the upload process (partice copy of the system dease not have the ability to retrieve and electronic copy of required student assessments is available for the upload process (partice copy of the system dease not have the ability to retrieve and electronic copy of required student assessments is available for the upload process (partice copy of the system dease not have the ability to retrieve and electronic copy of required student assessments is available for the upload process (partice copy of the system dease not have the ability to retrieve and electronic copy of the system deage of the upload process (partice copy of the system deage of the upload process (partice copy of the system deage of the upload process (partice copy of the system deage of the upload process (partice copy of the system deage of the upload process (partice copy of the system deage of the upload process (partice copy of the system deage of the upload process (partice copy of the system deage of the upload process (partice copy of the system deage of the upload process (partice copy of the system deage of the upload process (partice copy of the system deage of the upload process (partice copy of the upload process (partice copy of the system deage of the upload process (partice copy of the upload process (partice copy of the upload process (partice copy of the upload process (partice copy of the upload process (partice copy of the upload process (partice copy of the upload process (partice copy of the upload process (partice copy of the upload process (partice copy of the upload process (partice copy of the upl                 | information as appropriate. Upload required prior year assessments for ea<br>subsequent year student.<br>Natice of Intent to Provide Home Instruction<br>I ease contact Pamel Ford Toylog emailing gov with any questions<br>encoded the system does not have the ability to refive or cett student form information.<br>Prenet/Guardian First Name<br>First Name: Prenet/Guardian First Name<br>East Name: Record Parel Last Name: Record Parel Last Name<br>First Name: Record Parel First Name<br>Contact Parel Student Student Student Student Student Address the Student Student Student Student Student Parel Last Name<br>First Name: Record Parel First Name<br>Contact Parel Student Record First Name<br>Contact Parel Student Record First Name<br>Contact Parel Student Record First Name<br>Contact Parel Student Record First Name<br>Contact Parel Student Record First Name<br>Contact Parel Student Record First Name<br>Contact Parel Student Record First Name<br>Contact Parel Student Record First Name<br>Contact Parel Student Record First Name<br>Contact Parel Student Record First Name<br>Contact Parel Student First Name<br>Contact Parel Student Record First Name<br>Contact Parel First Name<br>Contact Parel First Name |
| subsequent year student.   District   construction   District   construction   District   construction   District   construction   District   construction   District   construction   District   construction   District                                                                                                    | subsequent year student.         Dicta of Intent to Provide Home Instruction         I're Year and Subsequent Year(s) of Home Instruction         I're Year and Subsequent Year(s) of Home Instruction         I're Year and Subsequent Year(s) of Home Instruction         I're Year and Subsequent Year(s) of Home Instruction         I're Year and Subsequent Year(s) of Home Instruction         I're Year and Subsequent Year(s) of Home Instruction         I're Year and Subsequent Year(s) of Home Instruction         I're Year and Subsequent Year(s) of Home Instruction         School Year: ' ArtTENTION! Please select the correct School Year. [July 01, 2020 - June 30, 2021 [V]         Perent/Guardian         First Name: ' Parent/Guardian First Name         First Name: ' Parent/Guardian First Name (Optional)         Last Name: ' Parent/Guardian Last Name         First Name: ' Secondary Parent First Name (Optional)         Last Name: ' Secondary Parent Jiest Name (Optional)         Email Address: ' Citk: Hyou don't have an Email Address (Hi this box is checked, acknowledgement of receipt will not be sent. Any additional correspondence will be sent to Mailing Address. Email Address         Physical Address: ' City: ' Select Chy -                                                                                                    | subsequent years student.   District: Select String Physical Address: City: City:<                                                                                                    | subsequent year students    Discrete of the procession of the procession of the processi                                                                                                    |
|                                                                                                    | Notice of Intent to Provide Home Instruction First Year and Subsequent Year(s) of Home Instruction If Please contact Pamela E ord-Taylor@maine.gov with any questions Note: All required (*) sections must be completed. Prior to completing this form please ensure that an electronic copy of required student assessments is available for the upload process (partial accepted and the system does not have the ability to retrieve or edit submitted form information). School Year: * ATTENTION! Please select the correct School Year, July 01, 2020 - June 30, 2021 Parent/Guardian: Parent/Guardian Physical Address will determine resident school district, which will automatically receive the required copy of this Notice of intent to Provide Home First Name: Parent/Guardian Physical Address will determine resident school district, which will automatically receive the required copy of this Notice of intent to Provide Home First Name: Parent/Guardian Physical Address will determine resident school district, which will automatically receive the required copy of this Notice of intent to Provide Home Einst Name: Parent/Guardian Physical Address will determine resident school district, which will automatically receive the required copy of this Notice of intent to Provide Home Einst Name: Parent/Guardian Erist Name (Optional) Last Name: Secondary Parent Last Name (Optional) Last Name: Secondary Parent Last Name (Optional) Last Name: Secondary Parent Last Name (Optional) Click if you don't have an Email Address (If this box is checked, actionoved option to freceipt will not be sent. Any additional correspondence will be sent to Mailing Address. Email Address is used for Maine Department of Education and resident School Administrative Unity purposes only, including acknowledgement, notices and reminders. Physical Address : Clip: * Clip: * Clip: * Zip Code: * Zip Code: * District: * -Select School District - *                                                                                                    | Notice of Intent to Provide Home Instruction     First Year and Subsequent Year(s) of Home Instruction     Please contact Pamela Ford-Taylor@maine.gov with any questions  Note: All required (*) accions must be completed. Prior to completing this form please ensure that an electronic copy of required student assessments is available for the upload process (partial accepted and the system does not have the ability to retrieve or edit submitted form information).  School Year: * ATTENTION! Please select the correct School Year. July 01, 2020 - June 30, 2021  Parent/Guardian: Parent/Guardian Physical Address will determine resident school district, which will automatically receive the required copy of this Notice of intent to Provide Home First Name: Parent/Guardian First Name Last Name: Parent/Guardian Last Name First Name: Secondary Parent First Name (Optional) Last Name: Secondary Parent First Name (Optional) Last Name: Parent/Guardian Last Name (Optional) Citick if you don't have an Email Address (if this box is checked, acknowledgment of receipt will not be sent. Any additional correspondence will be sent to Mailing Address. Email Address: City: Secondary Parent School Datriet - City: Second Parent: City: District: Second paper on behalf of parent: Citics File No file chosen                                                                                                    |                                                                                                    |
| First Year and Subsequent Year(s) of Home Instruction  First Year and Subsequent Year(s) of Home Instruction  Please contact Panelia Ford-Taylor@maine.goy with any questions  Note: All required (1) sections must be completed. Prior to completing this form please ensure that an electronic copy of required student assessments is available for the upload process (particular completed affects)  School Year: * ATTENTION! Please select the correct School Year. July 01, 2020 - June 30, 2021  Parent/Guardian: Parent/Guardian Physical Address will determine resident school district, which will automatically receive the required copy of this Notice of intent to Provide Home  First Name: Parent/Guardian First Name Last Name: Parent/Guardian First Name First Name: Secondary Parent First Name (Optional) Last Name: Secondary Parent Last Name (Optional) Click if you don't have a Email Address (if this box is checked, acknowledgment of receipt will not be sent. Any additional correspondence will be sent to Mailing Address. Physical Address: City: -Select City: - Zip Code: - Select Citok if Mailing Address is same as Physical Address Mailing Address: City: -Select City: - Zip Code: - City: -Select City: - Zip Code: - City: -Select City: - Select City: - City: -Select City: - City: - City: - City: -     | First Var and Subsequent Year(s) of Home Instruction  First Year and Subsequent Year(s) of Home Instruction  First Parent Guardian must be completed. Prior to completing this form please ensure that an electronic copy of required student assessments is available for the upload process (partial accepted and the system does not have the ability to retrieve or edit submitted form information).  School Year: * ATTENTION! Please select the correct School Year. (July 01, 2020 - June 30, 2021  Parent/Guardian: Parent/Guardian Physical Address will determine resident school district, which will automatically receive the required copy of this Notice of Intent to Provide Home  First Name: Parent/Guardian First Name Last Name: Secondary Parent First Name (Optional) Last Name: Secondary Parent Einst Name (Optional) Last Name: Click if you don't have an Email Address (If this box is checked, acknowledgment of receipt will not be sent. Any additional correspondence will be sent to Mailing Address. Email Address Physical Address: Clivy: Clivy:                                                                                                    | First Year and Subsequent Year(s) of Home Instruction  First Year and Subsequent Year(s) of Home Instruction  Please contact <u>Panela Ford-Taylor@maine.gor</u> with any questions  Note: <u>All required (1) sections must be completed Prior to commetting this form please ensure that an electronic copy of required student assessments is available for the upload process (partiacepted and the system does not have the ability to retrieve or edit submitted form information).  School Year: * <u>ATTENTION! Please select the correct School Year.</u> July 01, 2020 - June 30. 2021  Parent/Guardian: Parent/Guardian Physical Address will determine resident school district, which will automatically receive the required copy of this Notice of intent to Provide Home First Name: Parent/Guardian First Name East Name: Secondary Parent First Name (Optiona) Email Address: City: Secondary Parent First Name (Optiona) Email Address: City: Secondary Parent of Education and resident School Administrative Unit purposes only, including acknowledgement, notices and reminders. Physical Address: City: Second parent -  City: Second parent: City: Zip Code: Second -  City: Second parent: City: Second parent: City: City: City: City Code:  City: City: Second parent:  City: Second parent: City: City</u> |                                                                                                    |
| Please contact <u>Pamela Ford-Taylor@maine.gov</u> with any questions  All required (*) sections must be connected. Prior to connected this form please ensure that an electronic copy of required student assessments is available for the upload process (partiaccepted and the system does not have the ability to retrieve or edit submitted form information).  School Year: * ATTENTION! Please select the correct School Year. (July 01, 2020 - June 30, 2021   Perent/Guardian: Parent/Guardian Physical Address will determine resident school district, which will automatically receive the required copy of this Notice of intent to Provide Home First Name: Parent/Guardian First Name Last Name: Parent/Guardian Last Name First Name: Secondary Parent First Name (Optional) Last Name: Secondary Parent Last Name (Optional) Email Address:  Dick if you don't have an Email Address (if this box is checked, advnowledgment of receipt will not be sent. Any additional correspondence will be sent to Mailing Address. Email Address Mailing Address: City: Secondary Parent Secondary Parent Secondary Parent Counter School / Secondary Parent City: Secondary Parent Prior City: Zip Code: Secondary                                                                                                    | Percent/Guardian Percent/Guardian Provide Home Pirst Name: Parent/Guardian Prist Name: Parent/Guardian Prist Parent/Guardian Prist Parent/Guardian Prist Parent/Parent Parent/Parent Parent/Parent Parent/Parent Parent Parent/Parent Parent Parent/Parent Parent Parent                                                                                                    | Please contact Paneta Ford-Taylor@maine.gov with any questions Note: All required (*) sections must be completed. Phior to commeting this form please ensure that an electronic copy of required student assessments is available for the upload process (partiac expected and the system does not have the ability to retrieve or edit submitted form information). School Year: * ATTENTION! Please select the correct School Year. July 01.2020 - June 30.2021 Parent/Guardian: Parent/Guardian Physical Address will determine resident school district, which will automatically receive the required copy of this Notice of intent to Provide Home First Name: Parent/Guardian First Name Last Name: Parent/Guardian Last Name First Name: Secondary Parent First Name (Optional) Last Name: Secondary Parent First Name (Optional) Enail Address: City: "Select City - Zip Code: "Select - District:" Select School District - T Upload signed physical Address: City: "District:" Select School District - T Upload signed physical paper on behalf of parent:" City: "District:" Select School District - T Upload signed physical paper on behalf of parent:"                                                                                                    | Peece contact Equard E. Each Taylor (@maine.gov with any questions   Arrian of the system does not have the ability to retieve or edit submitted form information.   Arrian of the system does not have the ability to retieve or edit submitted form information.   Arrian of the system does not have the ability to retieve or edit submitted form information.    Arrian of the system does not have the ability to retieve or edit submitted form information.    Arrian of the system does not have the ability to retieve or edit submitted form information.     Arrian of the system does not have the ability to retieve or edit submitted form information.                                                                                                    |
| Note:       All required (*) sections must be consoleted. Prior to completing this form please ensure that an electronic copy of required student assessments is available for the upload process (partiaccepted and the system does not have the ability to retrieve or edit submitted form information).         School Year: * ATTENTION! Please select the correct School Year.       July 01, 2020 - June 30, 2021         Parent/Guardian:       Parent/Guardian Physical Address will determine resident school district, which will automatically receive the required copy of this Notice of intent to Provide Home         First Name:       Parent/Guardian First Name       Last Name: *       Parent/Guardian Last Name         First Name:       Secondary Parent First Name (Optional)       Last Name:       Secondary Parent Last Name (Optional)         Email Address:                                                                                                    | All required (*) sections must be consoleted. Prior to consoleting this form please ensure that an electronic copy of required student assessments is available for the upload process (partial accepted and the system does not have the ability to retrieve or edit submitted form information).         School Year: * ATTENTION! Please select the correct School Year. July 01, 2020 - June 30, 2021       Image: Construction of the system does not have the ability to retrieve or edit submitted form information).         Parent/Guardian:       Parent/Guardian Physical Address will determine resident school district, which will automatically receive the required copy of this Notice of intent to Provide Home         First Name:       Parent/Guardian First Name       Last Name: *       Parent/Guardian Last Name         First Name:       Secondary Parent First Name (Optional)       Last Name: *       Secondary Parent Last Name (Optional)         Email Address:       Citik if you don't have an Email Address (if this box is checked, acknowledgment of receipt will not be sent. Any additional correspondence will be sent to Mailing Address. Email Address *       Citik : *       Secondary Parent Last Name (Optional)         Citik if you don't have an Email Address (if this box is checked, acknowledgment of receipt will not be sent. Any additional correspondence will be sent to Mailing Address.       Zip Code: *       Secondary *       Zip Code: *       Second *       Second **       Second **       Second **       Second **       Second **       Second **       Second **       Second **       Second **       Second **                                                                                                    | Note:       All required (?) sections must be completed. Prior to completing this form please ensure that an electronic copy of required student assessments is available for the upload process (partiaccepted and the system does not have the ability to retrieve or edit submitted form information).         School Year: * ATTENTION! Please select the correct School Year. July 01, 2020 - June 30, 2021 •         Parent/Guardian:       Parent/Guardian Physical Address will determine resident school district, which will automatically receive the required copy of this Notice of intent to Provide Home         First Name: *       Parent/Guardian First Name       Last Name: *       Parent/Guardian Last Name         First Name: *       Secondary Parent First Name (Optional)       Last Name: *       Secondary Parent Last Name (Optional)         Email Address:                                                                                                    | Off:       All required (*) sections must be completed. Prior to commetting this form please ensure that an electronic copy of required student assessments is available for the upload process (part accepted and the system does not have the ability to retrieve or edit submitted form information).         Parent/Guardian:       Parent/Guardian Prist Name       Image: *         Prior Name:       Parent/Guardian First Name       Lest Name: *         First Name:       Secondary Parent First Name (Optional)       Last Name: *         Parent/Guardian First Name       Lest Name: *       Parent/Guardian Last Name         First Name:       Secondary Parent First Name (Optional)       Last Name: *       Secondary Parent Last Name (Optional)         Enail Address:                                                                                                    |
|                                                                                                    | Attention accepted and the system does not have the ability to retrieve or edit submitted form information).   School Yeer: * ATTENTION! Please select the correct School Year. July 01, 2020 - June 30. 2021   Parent/Guardian: Parent/Guardian Physical Address will determine resident school district, which will automatically receive the required copy of this Notice of intent to Provide Home   First Name: Parent/Guardian First Name   Last Name: Parent/Guardian Last Name   First Name: Secondary Parent First Name (Optional)   Last Name: Secondary Parent Last Name (Optional)   Email Address: Cick if you don't have an Email Address (if this box is checked, acknowledgment of receipt will not be sent. Any additional correspondence will be sent to Mailing Address.   Physical Address: City: *   Cick if Mailing Address is same as Physical Address   Mailing Address: * City: *   District:* - Select School District -                                                                                                    | Nume:       Parent/Guardian Physical Address will determine resident school district, which will automatically receive the required copy of this Notice of intent to Provide Home         First Name:       Parent/Guardian First Name       Last Name: *         Parent/Guardian First Name       Last Name: *       Parent/Guardian Last Name         First Name:       Secondary Parent First Name (Optional)       Last Name: *       Secondary Parent Last Name (Optional)         Email Address:                                                                                                    | accepted and the system does not have the ability to retrieve or edit submitted form information).                                                                                                    |
| School Year: * ATTENTION! Please select the correct School Year.       July 01.2020 - June 30.2021         Parent/Guardian:       Parent/Guardian Physical Address will determine resident school district, which will automatically receive the required copy of this Notice of intent to Provide Home         First Name:       Parent/Guardian First Name       Last Name: *       Parent/Guardian Last Name         First Name:       Secondary Parent First Name       Last Name: Secondary Parent Last Name (Optiona)         Email Address:                                                                                                    | School Year: * ATTENTION! Please select the correct School Year. [July 01, 2020 - June 30, 2021 <ul> <li>Parent/Guardian: Parent/Guardian Physical Address will determine resident school district, which will automatically receive the required copy of this Notice of Intent to Provide Home</li> <li>First Name: Parent/Guardian First Name</li> <li>Last Name: Parent/Guardian Last Name</li> <li>First Name: Secondary Parent First Name (Optional)</li> <li>Last Name: Secondary Parent East Name: Secondary Parent Last Name (Optional)</li> <li>Last Name: Secondary Parent Last Name (Optional)</li> <li>Last Name: Click if you don't have an Email Address (If this box is checked, acknowledgment of receipt will not be sent. Any additional correspondence will be sent to Mailing Address. Email Address :</li> <li>Click if you don't have an Email Address (If this box is checked, acknowledgment of receipt will not be sent. Any additional correspondence will be sent to Mailing Address. Email Address :</li> <li>Click if You don't have an Email Address (If this box is checked, acknowledgment of receipt will not be sent. Any additional correspondence will be sent to Mailing Address. Email Address :</li> <li>Click if Mailing Address :</li> <li>Click if Mailing Address is same as Physical Address</li> <li>Click if Mailing Address is same as Physical Address</li> <li>Mailing Address :</li> <li>Select School District ▼</li> <li>Select School District ▼</li> <li>Select School District ▼</li> <li>Select School District ▼</li> <li>Select School District ▼</li> <li>Select School District ▼</li> <li>Select School District ▼</li> <li>Select School District ▼</li> <li>Select School District ▼</li> <li>Select School District ▼</li> <li>Select School District ▼</li> <li< th=""><th>School Year: * ATTENTION! Please select the correct School Year. July 01, 2020 - June 30, 2021        <ul> <li>Parent/Guardian</li> <li>Parent/Guardian Physical Address will determine resident school district, which will automatically receive the required copy of this Notice of intent to Provide Home</li> <li>First Name: Parent/Guardian First Name</li> <li>Last Name: Parent/Guardian Last Name</li> <li>First Name: Secondary Parent First Name (Optional)</li> <li>Last Name: Secondary Parent Last Name (Optional)</li> <li>Email Address:</li> <li>Citick if you don't have an Email Address (if this box is checked, acknowledgment of receipt will not be sent. Any additional correspondence will be sent to Mailing Address. Email Address the parent will be used for Maine Department of Education and resident School Administrative Unit purposes only, including acknowledgment, notices and reminders.</li> <li>Physical Address: City: Select City - Zip Code: Select - Zip Code: Select - Zip Code: Selec</li></ul></th><th></th></li<></ul> | School Year: * ATTENTION! Please select the correct School Year. July 01, 2020 - June 30, 2021 <ul> <li>Parent/Guardian</li> <li>Parent/Guardian Physical Address will determine resident school district, which will automatically receive the required copy of this Notice of intent to Provide Home</li> <li>First Name: Parent/Guardian First Name</li> <li>Last Name: Parent/Guardian Last Name</li> <li>First Name: Secondary Parent First Name (Optional)</li> <li>Last Name: Secondary Parent Last Name (Optional)</li> <li>Email Address:</li> <li>Citick if you don't have an Email Address (if this box is checked, acknowledgment of receipt will not be sent. Any additional correspondence will be sent to Mailing Address. Email Address the parent will be used for Maine Department of Education and resident School Administrative Unit purposes only, including acknowledgment, notices and reminders.</li> <li>Physical Address: City: Select City - Zip Code: Select - Zip Code: Select - Zip Code: Selec</li></ul>                                                                                                    |                                                                                                    |
| Parent/Guardian:       Parent/Guardian Physical Address will determine resident school district, which will automatically receive the required copy of this Notice of intent to Provide Home         First Name:       Parent/Guardian First Name       Last Name: *       Parent/Guardian Last Name         First Name:       Secondary Parent First Name       Last Name: *       Parent/Guardian Last Name         Email Address:                                                                                                    | Parent/Guardian:       Parent/Guardian Physical Address will determine resident school district, which will automatically receive the required copy of this Notice of intent to Provide Home         First Name:       Parent/Guardian First Name       Last Name: *       Parent/Guardian Last Name         First Name:       Secondary Parent First Name       Last Name: *       Parent/Guardian Last Name         First Name:       Secondary Parent First Name (Optional)       Last Name: *       Secondary Parent Last Name (Optional)         Email Address:                                                                                                    | Parent/Guardian:       Parent/Guardian Physical Address will determine resident school district, which will automatically receive the required copy of this Notice of intent to Provide Home         First Name:       Parent/Guardian First Name       Last Name: *       Parent/Guardian Last Name         First Name:       Secondary Parent First Name (Optional)       Last Name: Secondary Parent Last Name (Optional)         Email Address:                                                                                                    | Parent/Guardian: Parent/Guardian Physical Address will determine resident school district, which will automatically receive the required copy of this Notice of Intent to Provide Hom First Name: Parent/Guardian Erst Name Last Name: Parent/Guardian Last Name First Name: Secondary Parent First Name (Optional) Last Name: Secondary Parent Last Name (Optional) Child Parent/Guardian Last Name (Optional) Last Name: Secondary Parent Last Name (Optional) Child Parent/Guardian Last Name (Optional) Last Name: Secondary Parent Last Name (Optional) Child Parent first Name (Optional) Last Name: Secondary Parent Last Name (Optional) Child Parent Guardian Cast Name (Optional) Last Name: Secondary Parent Last Name (Optional) Child Parent of Education and resident School Administrative Unit purposes only, including acknowledgement, notices and reminders. Physical Address: Child's Last Name Child's Last Name: Child's First Name Child's Last Name Child's Last Name Child's                                                                                                    |
| Parent/Guardian:       Parent/Guardian Physical Address will determine resident school district, which will automatically receive the required copy of this Notice of intent to Provide Home         First Name:       Parent/Guardian First Name       Last Name:       Parent/Guardian Last Name         First Name:       Secondary Parent First Name (Optional)       Last Name:       Secondary Parent Last Name (Optional)         Email Address:                                                                                                    | Parent/Guardian:       Parent/Guardian Physical Address will determine resident school district, which will automatically receive the required copy of this Notice of Intent to Provide Home         First Name:       Parent/Guardian First Name       Last Name: *       Parent/Guardian Last Name         First Name:       Secondary Parent First Name (Optional)       Last Name:       Secondary Parent Last Name (Optional)         Email Address:                                                                                                    | Parent/Guardian:       Parent/Guardian Physical Address will determine resident school district, which will automatically receive the required copy of this Notice of intent to Provide Home         First Name:       Parent/Guardian First Name       Last Name:       Parent/Guardian Last Name         First Name:       Secondary Parent First Name (Optional)       Last Name:       Secondary Parent Last Name (Optional)         Email Address:                                                                                                    | Parent/Guardian:       Parent/Guardian Erist Name       Last Name: *       Parent/Guardian Last Name         First Name: *       Parent/Guardian Erist Name       Last Name: *       Parent/Guardian Last Name         First Name: *       Secondary Parent First Name (Optional)       Last Name: *       Secondary Parent Last Name         Email Address:                                                                                                    |
| First Name: *       Parent/Guandian First Name       Last Name: *       Parent/Guandian Last Name         First Name: Secondary Parent First Name (Optional)       Last Name: Secondary Parent Last Name (Optional)         Email Address:                                                                                                    | First Name: *       Parent/Guardian First Name       Last Name: *       Parent/Guardian Last Name         First Name:       Secondary Parent First Name (Optional)       Last Name: *       Secondary Parent Last Name         First Name:       Secondary Parent First Name (Optional)       Last Name: *       Secondary Parent Last Name (Optional)         Email Address:       *       Secondary Parent Last Name (Optional)       Last Name: *       Secondary Parent Last Name (Optional)         Click if you don't have an Email Address (If this box is checked, acknowledgment of receipt will not be sent. Any additional correspondence will be sent to Mailing Address. Email Address the parent will be used for Maine Department of Education and resident School Administrative Unit purposes only, including acknowledgement, notices and reminders.         Physical Address: *       City: *       • Select City -       V Zip Code: *         Click If Mailing Address is same as Physical Address       Mailing Address: *       Zip Code: *       Zip Code: *         District: *       • Select School District       V       Zip Code: *                                                                                                    | First Name:       Parent/Guardian Erist Name       Last Name:       Parent/Guardian Last Name         First Name:       Secondary Parent First Name (Optional)       Last Name:       Secondary Parent Last Name (Optional)         Email Address:                                                                                                    | First Name:       Parent/Quardian Last Name         First Name:       Secondary Parent First Name (Optional)       Last Name:       Secondary Parent Last Name (Optional)         Email Address:                                                                                                    |
| First Name:       Parent/Guardian First Name       Last Name:       Parent/Guardian Last Name         First Name:       Secondary Parent First Name (Optional)       Last Name:       Secondary Parent Last Name (Optional)         Email Address:                                                                                                    | First Name:       Parent/Guardian First Name       Last Name:       Parent/Guardian Last Name         First Name:       Secondary Parent First Name (Optional)       Last Name:       Secondary Parent Last Name (Optional)         Email Address:                                                                                                    | First Name: *       Parent/Guardian First Name       Last Name: *       Parent/Guardian Last Name         First Name:       Secondary Parent First Name (Optional)       Last Name: *       Secondary Parent Last Name (Optional)         Email Address:                                                                                                    | First Name:       Parent/Guardian Erist Name       Last Name:       Parent/Guardian Last Name         First Name:       Secondary Parent First Name (Optional)       Last Name:       Gecondary Parent Last Name (Optional)         Email Address:                                                                                                    |
| First Name:       Secondary Parent First Name (Optional)       Last Name:       Secondary Parent Last Name (Optional)         Email Address:                                                                                                    | First Name:       Secondary Parent First Name (Optional)       Last Name:       Secondary Parent Last Name (Optional)         Email Address:                                                                                                    | First Name:       Secondary Parent First Name (Optional)       Last Name:       Secondary Parent Last Name (Optional)         Email Address:                                                                                                    | First Name:       Secondary Parent First Name (Optional)       Last Name:       Secondary Parent Last Name (Optional)         Email Address:                                                                                                    |
| First Name:       Secondary Parent First Name (Optional)       Last Name:       Secondary Parent Last Name (Optional)         Email Address:                                                                                                    | First Name:       Secondary Parent First Name (Optional)       Last Name:       Secondary Parent Last Name (Optional)         Email Address:                                                                                                    | First Name:       Secondary Parent First Name (Optional)       Last Name:       Secondary Parent Last Name (Optional)         Email Address:                                                                                                    | First Name:       Secondary Parent First Name (Optional)       Last Name:       Becondary Parent Last Name (Optional)         Email Address:                                                                                                    |
| Email Address:                                                                                                    | Email Address:  Citick if you don't have an Email Address (If this box is checked, acknowledgment of receipt will not be sent. Any additional correspondence will be sent to Mailing Address. Email Address the parent will be used for Maine Department of Education and resident School Administrative Unit purposes only, including acknowledgement, notices and reminders.  Physical Address: City: City                                                                                                    | Email Address:  Email Address:  Click if you don't have an Email Address (If this box is checked, acknowledgment of receipt will not be sent. Any additional correspondence will be sent to Mailing Address. Email Address the parent will be used for Maine Department of Education and resident School Administrative Unit purposes only, including acknowledgment, notices and reminders.  Physical Address:  City:  City:  City:  City:  Zip Code:  Upload signed physical paper on behalf of parent:  Citose File No file chosen                                                                                                    | Email Address:  Click if you don't have an Email Address (If this box is checked, aknowledgment of receipt will not be sent. Any additional correspondence will be sent to Mailing Address. Email Address.  Physical Address:  Click if Mailing Address is same as Physical Address Mailing Address:  Click if Mailing Address is same as Physical Address Mailing Address:  Click if Mailing Address:  Click if Mailing Address:  Click if Mailing Address is same as Physical Address Mailing Address:  Click if Mailing Address:  Click if Mailing Address is same as Physical Address Mailing Address:  Click if Mailing Address:  Click if Mailing Address:  Click if Mailing Address is same as Physical Address Mailing Address:  Click if Mailing Address:  Click if Mailing Address is and as Physical Address Mailing Address:  Click if Mailing Address:  Click if Mailing Address is and as Physical Address Mailing Address:  Click if Mailing Address:  Click if Mailing Address is Address Mailing Address:  Click if Mailing Address is and as Physical Address Mailing Address:  Click if Mailing Address is Address Mailing Address:  Click if Mailing Address is Address Mailing Address:  Click if Mailing Address is Address Mailing Address:  Click if Mailing Address is Address Mailing Address is Address Mailing Address is Address Mailing Address is Address Mailing Address is Address Mailing Address is Address Mailing Address is Address Mailing Address is Address Mailing Address is Address Mailing Address is Address Add Child Click is A Name Click is Address Click is A Name Click is Address Add Child Click is Address Add Child Click is Address Click is Address Click is Address Click is Address Add Child Click is Address Click is Address                                                                                                    |
| Citick if you don't have an Email Address ( If this box is checked, acknowledgment of receipt will not be sent. Any additional correspondence will be sent to Mailing Address. Email Address the parent will be used for Maine Department of Education and resident School Administrative Unit purposes only, including acknowledgment, notices and reminders.  Physical Address: City: *                                                                                                    | Citick if you don't have an Email Address ( If this box is checked, acknowledgment of receipt will not be sent. Any additional correspondence will be sent to Mailing Address. Email Address the parent will be used for Maine Department of Education and resident School Administrative Unit purposes only, including acknowledgment, notices and reminders.  Physical Address:  City:  City:  C                                                                                                    | Click if you don't have an Email Address ( If this box is checked, acknowledgment of receipt will not be sent. Any additional correspondence will be sent to Mailing Address. Email Address the parent will be used for Maine Department of Education and resident School Administrative Unit purposes only, including acknowledgment, notices and reminders.  Physical Address: City: City: Ci                 | Click if you don't have an Email Address (if this box is checked, acknowledgment of receipt will not be sent. Any additional correspondence will be sent to Mailing Address. Email Address. Physical Address: Clicy: Clicy                                                                                                    |
| the parent will be used for Maine Department of Education and resident School Administrative Unit purposes only, including acknowledgement, notices and reminders.  Physical Address: City: City | the parent will be used for Maine Department of Education and resident School Administrative Unit purposes only, including acknowledgement, notices and reminders.  Physical Address: * City: * Select City  Zip Code:  Zip Code:  District: Select School District                                                                                                    | the parent will be used for Maine Department of Education and resident School Administrative Unit purposes only, including acknowledgement, notices and reminders.  Physical Address: City: City                | the parent will be used for Maine Department of Education and resident School Administrative Unit purposes only, including acknowledgement, notices and reminders.  Physical Address:  City:  City:  Select City:  City:  Zip Code:  Select  Citk:  City:  City: City: City: Ci                                                                                                    |
| Physical Address:     City: *     Select City     Zip Code:     Select       Citk:     Mailing Address:     City: *     Zip Code: *     Zip Code: *       District:     Select School District     V                                                                                                    | Physical Address: *     City: *     Select City     ▼     Zip Code: *       Cick If Mailing Address is same as Physical Address       Mailing Address: *     City: *     Zip Code: *       District:*     Select School District     ▼                                                                                                    | Physical Address:*     City:*     Select City     Zip Code:     Select       Click If Mailing Address is same as Physical Address       Mailing Address:*     City:*     Zip Code:*       District:*     Select School District     V       Upload signed physical paper on behalf of parent:*     Choose File No file chosen                                                                                                    | Physical Address: * City: * - Select City - * Zip Code: * Select Citck If Mailing Address is same as Physical Address Mailing Address: * City: * Zip Code: * District: * Select School District -  Upload signed physical paper on behalf of parent: * Choose File No file chosen  Add Child  Child's First Name * Child's First Name Child's Last Name * Child's Last Name Date of Birth * #//dd/yyyy Nome Instruction Will Begin #//dd/yyyy Home Instruction Will Begin #//dd/yyyy Home Instruction Will Begin #//dd/yyyy Home Instruction Will Begin #//dd/yyyy                                                                                                    |
| City:* Zip Code:* Zip Code:* Zip Code:* District:*                                                                                                    | Citick If Mailing Address is same as Physical Address Mailing Address :     City:      Zip Code:      District:                                                                                                    | Click If Mailing Address is same as Physical Address Mailing Address: * City: * Zip Code: * District:* Upload signed physical paper on behalf of parent:* Choose File No file chosen                                                                                                    | Child's Erist Name Child's Erist Name Child's Last Name Child's Last Name Child's L                                                                                                    |
| Mailing Address: * City: * Zip Code: *                                                                                                    | Mailing Address: * City: * Zip Code: * District:* - Select School District                                                                                                    | Mailing Address: *     City: *     Zip Code: *       District: *                                                                                                    | Mailing Address: City: Zip Code:   District:   Select School District -  Upload signed physical paper on behalf of parent:  Child's List Name Child's List Name Child's List Name Child's Last Name Child's Last N                                                                                                    |
| District.* Select School District V                                                                                                    | District.*                                                                                                    | District:*   Select School District   Upload signed physical paper on behalf of parent:*  Chaose File No file chosen                                                                                                    | District:* Select School District  Upload signed physical paper on behalf of parent:*  Add Child  Child's Erst Name Child's Erst Name Child's Last Name Child's Last Name Date of Birth : ==/dd/yyyy Home Instruction Will Begin Erst Vara Only Erst Yaro Only Erst Yaro Only                                                                                                    |
|                                                                                                    |                                                                                                    | Upload signed physical paper on behalf of parent:*                                                                                                    | Upload signed physical paper on behalf of parent:*  Choose File No file chosen  Add Child  Child's Liss Name* Child's Liss Name* Child's Last Name Date of Birth ' m/dd/yyyy Home Instruction Status* - Select Status -  File Yor A compared Ture m/dd/yyyy                                                                                                    |
|                                                                                                    |                                                                                                    | Upload signed physical paper on behalf of parent."                                                                                                    | Upload signed physical paper on behalf of parent:"                                                                                                    |
|                                                                                                    | Upload signed physical paper on behalf of parent:" Choose File No file chosen                                                                                                    |                                                                                                    | Add Child     Child's First Name       Child's Last Name*     Child's Last Name       Date of Birth     em/dd/yyyy       Home Instruction Status     - Select Status - • •       Date Home Instruction Will Begin     em/dd/yyyy       (First Yar Only)     em/dd/yyyy                                                                                                    |
| Upload signed physical paper on behalf of parent:* Choose File No file chosen                                                                                                    |                                                                                                    |                                                                                                    | Add Child     Child's First Name       Child's Last Name *     Child's Last Name       Date of Birth     em/dd/yyyy       Home Instruction Status     - Select Status -       Date Home Instruction Will Begin     em/dd/yyyy       (First Yar Onky)     em/dd/yyyy                                                                                                    |
| Upload signed physical paper on behalf of parent:*                                                                                                    |                                                                                                    |                                                                                                    | Add Child     Child's First Name       Child's Last Name     Child's Last Name       Child's Last Name     Child's Last Name       Date of Birth     m/dd/yyyy       Home Instruction Status     - Select Status - *       Date Home Instruction Will Begin     m/dd/yyyy       First Yare Onky     m/dd/yyyy                                                                                                    |
| Upload signed physical paper on behalf of parent:* Choose File No file chosen                                                                                                    |                                                                                                    |                                                                                                    | Child's First Name     Child's First Name       Child's Last Name     Child's Last Name       Date of Birth     m/dd/yyyy       Home Instruction Status     - Select Status - •       Date Home Instruction Will Begin     m/dd/yyyy       (First Yaar Onky)     m/dd/yyyy                                                                                                    |
| Upload signed physical paper on behalf of parent:* Choose File No file chosen Add Child                                                                                                    | Add Child                                                                                                    | [ Add Child                                                                                                    | Child's Last Name     Child's Last Name       Date of Birth     m/dd/yyyy       Home instruction Status     - Select Status - *       Date Home instruction Will Begin     m/dd/yyyy       (First Year Only)     m/dd/yyyy                                                                                                    |
| Upload signed physical paper on behalf of parent:* Choose File No file chosen Add Child Child's First Name Child's First Name                                                                                                    | Add Child<br>Child's First Name<br>Child's First Name                                                                                                    | Add Child Child's First Name Child's First Name                                                                                                    | Date of Birth     tm//d/yyyy       Home Instruction Status     - Select Status - •       Date Home Instruction WIII Begin     tm//d/yyyy       (First Yaar Only)     tm//d/yyyy                                                                                                    |
| Upload signed physical paper on behalf of parent:* Choose File No file chosen Add Child Child's First Name Child's First Name Child's Last Name Child's Last Name                                                                                                    | Add Child Child's First Name Child's First Name Child's Last Name Child's Last Name                                                                                                    | Add Child       Child's First Name       Child's Last Name       Child's Last Name                                                                                                    | Home Instruction Status - • Select Status - • Date Home Instruction Will Begin (First Year Only) (First Year Conly)                                                                                                    |
| Upload signed physical paper on behalf of parent:*  Choose File No file chosen  Add Child  Child's First Name Child's First Name Child's Last Name Date of Birth *  mr/dd/yyyy                                                                                                    | Add Child       Child's First Name       Child's Last Name       Child's Last Name       Date of Birth /*                                                                                                    | Add Child       Child's First Name       Child's Last Name       Child's Last Name       Date of Birth                                                                                                    | Date Home Instruction Will Begin (First Year Only) (First Year Only) (First Year Onl                                                                                                    |
| Upload signed physical paper on behalf of parent:*  Choose File No file chosen  Add Child  Child's First Name Child's Last Name Date of Birth *  em/dd/yyyy Home Instruction Status *  Select Status                                                                                                    | Add Child       Child's First Name       Child's Last Name       Child's Last Name       Date of Birth "       mr/dd/yyyy       Home Instruction Status '       - Select Status -                                                                                                    | Add Child       Child's First Name       Child's First Name       Child's Last Name       Date of Birth       Im/dd/yyyy       Home Instruction Status       - Select Status                                                                                                    | Duine Vane Annanement Tume                                                                                                    |
| Upload signed physical paper on behalf of parent:*     Choose File     No file chosen         Add Child         Child's First Name*     Child's First Name         Child's Last Name*     Child's Last Name         Date of Birth*     mr/dd/yyyy       Home Instruction Status *     - Select Status -       Oate Home Instruction Will Begin     mr/dd/yyyy                                                                                                    | Add Child     Child's First Name       Child's First Name     Child's Last Name       Date of Birth     m//dd/yyyy       Home Instruction Status     - Select Status ▼       Date Home Instruction Will Begin     m//dd/yyyy                                                                                                    | Add Child       Child's First Name       Child's First Name       Child's Last Name       Date of Birth       ms/dd/yyyy       Home Instruction Status -       V       Date Home Instruction Will Begin       ms/dd/yyyy                                                                                                    | - Select Assessment Type - Y                                                                                                    |
| Upload signed physical paper on behalf of parent:*       Chaose File       No file shosen         Add Child       Child's First Name*       Child's First Name         Child's Last Name*       Child's Last Name       Date of Birth*         Date of Birth*       mi/dd/yyyy       mi/dd/yyyy         Home Instruction Status*       - Select Status •       •         Date Kome Instruction Will Begin       mi/dd/yyyy       mi/dd/yyyy         Prior Year Assessment Type       - Select Assessment Type •       •                                                                                                    | Add Child     Child's First Name       Child's Last Name     Child's Last Name       Child's Last Name     Child's Last Name       Date of Birth *     en/dd/yyyy       Hone Instruction Status     - Select Status - •       Date Khone Instruction Will Begin     en/dd/yyyy       Prior Year Assessment Type     - Select Assessment Type - •                                                                                                    | Add Child       Child's First Name       Child's First Name       Child's Last Name       Date of Birth       ms/dd/yyyy       Home Instruction Status       - Select Status -       V       Date Home Instruction Status       - Select Status -       V       Date Home Instruction Status       - Select Status -       V       Date Home Instruction Status       - Select Status -       V       Date Home Instruction Status       - Select Status -       V                                                                                                    | (see 20-A M.K.S. 5001-A(S)(A)(b))                                                                                                    |
| Upload signed physical paper on behalf of parent:*     Chaose File     No file chosen                                                                                                    | Add Child     Child's First Name       Child's Last Name     Child's Last Name       Date of Dirth*     mr/dd/yyyy       Home Instruction Status*     - Select Status = V       Date Home Instruction Will Begin<br>(First Year Only)     mr/dd/yyyy       Prior Year Assessment Type<br>(See 20.4 M.R. 5. 5001-A(3)(A)(A)(b)))     - Select Assessment Type V                                                                                                    | Add Child         Child's First Name         Child's First Name         Child's Last Name         Oble of Birth         mr/dd/yyyy         Home Instruction Status*         - Select Status         Total Home Instruction Will Begin         (First Year Only)         Prior Year Assessment Type         - Select Assessment Type                                                                                                    | Upload Phor Year Assessment Choose File No file chosen                                                                                                    |
| Upload signed physical paper on behalf of parent:*     Chaose File     No file chosen         Add Child         Child's First Name*     Child's First Name         Child's Last Name*     Child's Last Name         Date of Birth *     en/dd/yyyy         Home Instruction Vill Begin     en/dd/yyyy       First Year Only)     en/dd/yyyy       Prior Year Assessment Type                                                                                                    | Add Child         Child's First Name         Child's Last Name         Child's Last Name         Date of Birth *         m/dd/yyyy         Home Instruction Status         Select Status -         Date Home Instruction Will Begin<br>(First Year Only)         Frior Year Assessment Type<br>(See 20-M M.R. 5. 5001-A(3)(A)(4)(b))         Sollect Assessment Type -         Upload Prior Year Assessment<br>(Subsequent Year Only)         Choese File                                                                                                    | Add Child         Child's First Name         Child's Last Name         Ohld's Last Name         Date of Birth         mr/dd/yyyy         Home Instruction Will Begin<br>(First Yaar Only)         Filerst Yaar Only)         See 20-A M.R.S. 5001-A(3)(A)(4)(b))         Choose File         No file chosen                                                                                                    | (subsequent real Only)                                                                                                    |
|                                                                                                    | Upload signed physical paper on behalf of parent:* Choose File No file chosen                                                                                                    |                                                                                                    | Child's First Name     Child's First Name       Child's Last Name     Child's Last Name       Date of Birth     m/dd/yyyy       Nome Instruction Status *     - Select Status -       Date Home Instruction Will Begin     m/dd/yyyy       (First Yaar Only)     m/dd/yyy                                                                                                    |
| Upload signed physical paper on behalf of parent:* Choose File No file chosen                                                                                                    |                                                                                                    |                                                                                                    | Add Child<br>Child's First Name Child's First Name<br>Child's Last Name Child's Last Name<br>Date of Birth Mark Mark Mark Mark Mark Mark Mark Mark                                                                                                    |
| Upload signed physical paper on behalf of parent:* Choose File No file chosen                                                                                                    |                                                                                                    |                                                                                                    | Child's First Name Child's First Name<br>Child's Last Name Child's Last Name<br>Child's Last Name Child's Last Name<br>Date of Birth em/dd/yyyy<br>Mone Instruction Status - select Status - •<br>Date Home Instruction Will Begin em/dd/yyyy                                                                                                    |
| Upload signed physical paper on behalf of parent:* Choose File No file chosen                                                                                                    |                                                                                                    | Add Child                                                                                                    | Child's First Name     Child's First Name       Child's Last Name     Child's Last Name       Date of Birth     m/dd/yyyy       Home Instruction Status     - Select Status - *       Date Home Instruction Will Begin     m/dd/yyyy       (First Yar Only)     m/dd/yyyy                                                                                                    |
| Upload signed physical paper on behalf of parent:* Choose File No file chosen Add Child                                                                                                    | Add Child                                                                                                    | [ Add Child                                                                                                    | Child's Last Name     Child's Last Name       Date of Birth ·     m/dd/yyyy       Home Instruction Status ·     - Select Status -       Date Home Instruction Will Begin     m/dd/yyyy       (First Yaar Only)     m/dd/yyyy                                                                                                    |
| Upload signed physical paper on behalf of parent:* Choose File No file chosen Add Child Child's First Name Child's First Name                                                                                                    | Add Child Child's First Name Child's First Name                                                                                                    | Add Child Child's First Name Child's First Name                                                                                                    | Date of Birth ·     m/dd/yyyy       Home Instruction Status ·     - Select Status -       Date Home Instruction Will Begin     m/dd/yyyy                                                                                                    |
| Upload signed physical paper on behalf of parent:*  Choose File No file chosen  Add Child  Child's First Name Child's Last Name Child's Last Name Child's Last Name                                                                                                    | Add Child Child's First Name Child's First Name Child's Last Name Child's Last Name                                                                                                    | Add Child Child's First Name Child's First Name Child's Last Name Child's Last Name                                                                                                    | Date of Birth     m/dd/yyyy       Home Instruction Status     - Select Status - *       Date Home Instruction Will Begin     m/dd/yyyy       (First Yar Only)     m/dd/yyyy                                                                                                    |
| Upload signed physical paper on behalf of parent:* Choose File No file chosen Add Child Child's First Name Child's First Name Child's Last Name Child's Last Name                                                                                                    | Add Child Child's First Name Child's First Name Child's Last Name Child's Last Name                                                                                                    | Add Child       Child's First Name       Child's Last Name       Child's Last Name                                                                                                    | Home Instruction Status     - Select Status - •       Date Home Instruction Will Begin     mm/dd/yyyy       Bits Yara Only)     mm/dd/yyyy                                                                                                    |
| Upload signed physical paper on behalf of parent:*  Choose File No file chosen  Add Childs  Child's First Name  Child's Last Name*  Child's Last Name  Child's Last Name  Child's Last Name  Child's Last Name  Child's Last Name                                                                                                    | Add Child Child's First Name Child's First Name Child's Last Name Child's Last Name Child's Last Name Part of thich Part of thich Part of thic                                                                                                    | Add Child       Child's First Name       Child's Last Name       Child's Last Name       Date of Birth       emdd/vywy                                                                                                    | Home Instruction Status · - Select Status - · · · · · · · · · · · · · · · · · ·                                                                                                    |
| Upload signed physical paper on behalf of parent:*  Choose File No file chosen  Add Child  Child's First Name Child's Last Name Date of Birth *  m/dd/yyyy                                                                                                    | Add Child       Child's First Name       Child's Last Name       Child's Last Name       Date of Birth '       mr/dd/yyyy                                                                                                    | Add Child       Child's First Name       Child's First Name       Child's Last Name       Child's Last Name       Date of Birth                                                                                                    | Date Home Instruction Will Begin<br>(First Year Only) minimum dialyyyyy                                                                                                    |
| Upload signed physical paper on behalf of parent:*  Choose File No file chosen  Add Child  Child's First Name Child's First Name Child's Last Name Date of Birth *  m/dd/yyyy                                                                                                    | Add Child       Child's First Name       Child's Last Name       Child's Last Name       Date of Birth *       m/dd/yyyy                                                                                                    | Add Child     Child's First Name       Child's First Name     Child's Last Name       Child's Last Name     Child's Last Name       Date of Birth :     m/dd/yyyy                                                                                                    | Bate Home Instruction Will Begin<br>(First Year Only) mm/dd/yyyy                                                                                                    |
| Upload signed physical paper on behalf of parent:*  Choose File No file chosen  Add Child  Child's First Name Child's First Name Child's Last Name Date of Birth *  m/d/yyyy Base Name Note Name *  Child's Elst Name                                                                                                    | Add Child     Child's First Name       Child's Last Name     Child's Last Name       Date of Births     m/d/yyyy       Norma Instructions Stature     Salet Births                                                                                                    | Add Child     Child's First Name       Child's Last Name     Child's Last Name       Date of Birth     mr/dd/yyyy       Worne Instruction Statust     Child's Enstitution                                                                                                    | Date Home Instruction Will Begin (First Year Only) (m/dd/yyyy)                                                                                                    |
| Upload signed physical paper on behalf of parent:*  Chicks First Name Child's First Name Child's Last Name Date of Birth *  mm/dd/yyyy Hone Instruction Status *  Select Status -  V                                                                                                    | Add Child     Child's First Name       Child's First Name     Child's Last Name       Date of Birth *     em/dd/yyyy       Home Instruction Status *     > Select Status *                                                                                                    | Add Child     Child's First Name       Child's Last Name     Child's Last Name       Child's Last Name     Child's Last Name       Date of Birth     mr/dd/yyyy       Home Instruction Status                                                                                                    | Date Home Instruction Will Begin (m//dd/yyyy) (First Year Only)                                                                                                    |
| Upload signed physical paper on behalf of parent:*  Choose File No file chosen  Add Child  Child's First Name Child's Last Name Child's La | Add Child     Child's First Name       Child's Last Name     Child's Last Name       Date of Birth *     em/dd/yyyy       Home Instruction Status *     -                                                                                                    | Add Child       Child's First Name       Child's Last Name       Child's Last Name       Date of Birth       Home Instruction Status       - Select Status -                                                                                                    | Uate Home Instruction Will Begin (First Year Only) (First Year Only) (First Year Onl                                                                                                    |
| Upload signed physical paper on behalf of parent:*  Chicks File No file chosen  Add Child  Child's First Name Child's Last Name Child's La | Add Child     Child's First Name       Child's Last Name *     Child's Last Name       Date of Birth *     mr/dd yyyy       Home Instruction Status *     - Selegt Status -                                                                                                    | Add Child     Child's First Name       Child's First Name     Child's Last Name       Oble of Birth     en/dd/yyyy       Home Instruction Status     - Select Status                                                                                                    | (First Year Only) mm/dd/yyyy                                                                                                    |
| Upload signed physical paper on behalf of parent:*  Choose File No file chosen  Add Child  Child's First Name * Child's Last Name * Date of Birth *  mm/dd/yyyy  Home Instruction Status *  Select Status -  Select Status -  Selec | Add Child     Child's First Name       Child's Last Name *     Child's Last Name       Date of Birth *     mm/dd/yyyy       Home Instruction Status *     - Select Status Y                                                                                                    | Add Child       Child's First Name       Child's First Name       Child's Last Name       Date of Birth       mr/dd/yyyy       Home Instruction Status       - Select Status ▼                                                                                                    | (Hirst Year Only)                                                                                                    |
| Upload signed physical paper on behalf of parent:*    Choose File No file chosen   Add Child  Child's First Name  Child's First Name  Child's Last Name  Child's Last | Add Child     Child's First Name       Child's Last Name *     Child's Last Name       Obte of Birth *     sm/dd/yyyy       Home Instruction Status -        Date Ione Instruction Will Bedin                                                                                                    | Add Child     Child's First Name       Child's First Name     Child's Last Name       Child's Last Name     Child's Last Name       Date of Birth ·     m/dd/yyyy       Home Instruction Status ·     - Select Status -       Date Home Instruction Will Bein     - Select Status -                                                                                                    | Duine Vane A season mark Tunn                                                                                                    |
| Upload signed physical paper on behalf of parent:*  Choose File No file chosen  Add Child  Child's First Name Child's Last Name* Child's Last Name* Child's Last Name* Child's Last Name* Date of Birth *  mr/dd/yyyy Date Home Instruction Will Begin mr/dd/yyyy                                                                                                    | Add Child     Child's First Name       Child's Last Name     Child's Last Name       Oate of Birth *     em/dd/yyyy       Home Instruction Status *     - Select Status -       Date Home Instruction Will Begin     =//dd/yyyy                                                                                                    | Add Child       Child's First Name       Child's First Name       Child's Last Name       Ohild's Last Name       Date of Birth :       em/dd/yyyy       Home Instruction Status '       - Select Status -       m/dd/yyyy                                                                                                    | Delas Vens Assassment Tune                                                                                                    |
| Upload signed physical paper on behalf of parent:*     Choose File     No file chosen         Add Child         Child's First Name*     Child's First Name         Child's Last Name*     Child's Last Name         Date of Birth*     m//dJ/yyyy         Home Instruction Status*     - Select Status •       Date Mone Instruction Will Begin     m//dd/yyyy                                                                                                    | Add Child     Child's First Name       Child's Last Name *     Child's Last Name       Date of Birth *     em/dd/yyyy       Hone Instruction Status *     - Select Status -       Date Mone Instruction Will Begin     em/dd/yyyy                                                                                                    | Add Child       Child's First Name       Child's First Name       Child's Last Name       Date of Birth       m/dd/yyyy       Home Instruction Status*       - Select Status                                                                                                    |                                                                                                    |
| Upload signed physical paper on behalf of parent:*     Choose File     No file chosen         Add Child         Child's First Name *     Child's First Name         Child's Last Name *     Child's Last Name         Date of Birth *     im/dd/yyyy         Home Instruction Status *     Select Status ▼       Date Home Instruction Will Begin     im/dd/yyyy                                                                                                    | Add Child     Child's First Name       Child's First Name     Child's Last Name       Child's Last Name     Child's Last Name       Date of Birth     Im//dd/yyyy       Home Instruction Status     Select Status •       Date Mone Instruction Will Begin     Im//dd/yyyy                                                                                                    | Add Child       Child's First Name       Child's First Name       Child's Last Name       Date of Birth       mr/dd/yyyy       Home Instruction Status *       - Select Status -       Total Home Instruction Will Begin       mr/dd/yyyy                                                                                                    |                                                                                                    |
| Upload signed physical paper on behalf of parent:*  Choose File No file chosen  Add Child  Child's First Name *  Child's Last Name *  Date of Birth *  Mome Instruction Status  Select Status -  Mome Instruction Status  Select Status -  Mome Instruction Status -  Mome Instruction Sta | Add Child     Child's First Name       Child's Last Name     Child's Last Name       Date of Birth     m/dd/yyyy       Home Instruction Status     - Select Status - ▼       Date Kine Instruction Will Begin     m/dd/yyyy                                                                                                    | Add Child     Child's First Name       Child's First Name     Child's Last Name       Child's Last Name     Child's Last Name       Date of Birth     em/dd/yyyy       Home Instruction Status     - Select Status -       Date Home Instruction Will Begin     em/dd/yyyy                                                                                                    | This real Assessment type                                                                                                    |
| Upload signed physical paper on behalf of parent:*     Chicks File     No file chosen         Add Child         Child's First Name *     Child's First Name         Child's Last Name *     Child's Last Name         Date of Birth *     mr/dd/yyyy         Home Instruction Status *     Select Status -         Pate Home Instruction Will Begin     mr/dd/yyyy   First Year Only)                                                                                                    | Add Child     Child's First Name       Child's First Name     Child's Last Name       Date of Birth     m / 6d/yyyy       Home Instruction Status     Select Status -       Date Home Instruction Will Begin<br>(First Year Only)     m / dd/yyyy                                                                                                    | Add Child     Child's First Name       Child's First Name     Child's Eist Name       Child's Last Name     Child's Last Name       Date of Birth :     em/dd/yyyy       Home Instruction Status '     - Select Status -       Date Home Instruction Will Begin<br>(First Year Only)     em/dd/yyyy                                                                                                    | (See 20-A M R S 5001 4(3VAVAVb)) - Select Assessment Type V                                                                                                    |
| Upload signed physical paper on behalf of parent:*     Choose File     No file chosen         Add Child         Child's First Name *         Child's Last Name *         Child's Last Name *         Select Assessment Type *         Select Assessment Type *                                                                                                    | Add Child     Child's First Name       Child's Last Name *     Child's Last Name       Date of Birth *     m//dJ/yyyy       Home Instruction Status *     - Select Status -       Date Kome Instruction Will Begin     m//dJ/yyyy       Pior Year Assessment Type     -       Sei and Status *     - Select Status -                                                                                                    | Add Child       Child's First Name       Child's First Name       Child's Last Name       Oate of Birth       mm/dd/yyyy       Home Instruction Status       - Select Status -       Oate Home Instruction Will Begin       (First Year Only)       Prior Year Assessment Type       - Select Assessment Type -                                                                                                    | 1466 2004 MIN-3- 0001 A(3)(A)(4)(0).                                                                                                    |
| Upload signed physical paper on behalf of parent:*  Choose File No file chosen  Add Child  Child's First Name* Child's Last Name Child's Last Name Child's Last Name Child's Last Name Child's Last Name Date of Birth *  em/dd/yyyy Home Instruction Status *  Select Status -  V Dels Home Instruction Will Begin em/dd/yyyy Prior Year Assessment Type -  Select Assessment Type -  Select Assessment Type -  Select Assessment Type -  V                                                                                                    | Add Child         Child's First Name         Child's Last Name         Child's Last Name         Date of Birth*         #//d/yyyy         Home Instruction Status*         Collection Will Begin         (First Year Only)         Prior Year Assessment Type         See 20A. M.R.s. Soft A(3)(A(H)(b))                                                                                                    | Add Child     Child's First Name       Child's First Name     Child's Last Name       Child's Last Name     Child's Last Name       Date of Birth     m/dd/yyyy       Home Instruction Status '     - Select Status -       Date Home Instruction Will Beigin<br>(First Year Only)     m/dd/yyyy       Phior Year Assessment Type     -       Cise 20d. MR 5. 3001.47(3)(Md(Hp))     -                                                                                                    | Hoload Prior Year Assessment                                                                                                    |
| Add Child     Child's First Name       Child's Last Name*     Child's Last Name       Child's Last Name*     Child's Last Name       Date of Birth*     me/dd/yyyy       Home Instruction Status*     - Select Status ▼       Date Home Instruction Will Begin<br>(First Year Only)     m//dd/yyyy       For Year Assessment Type<br>(See 20-A M.R.S. 5001-A(3)(A)(4)(b)))     - Select Assessment Type ▼                                                                                                    | Add Child         Child's First Name         Child's Last Name         Child's Last Name         Date of Birth *         m/dd/yyyy         Home Instruction Status *         Select Status -         m/dd/yyyy         Date Home Instruction Will Begin<br>(First Year Only)         mr/dd/yyyy         First Year Assessment Type<br>(See 20-A M.R. S. 5001-A(7)(A)44(b)).                                                                                                    | Add Child     Child's First Name       Child's First Name     Child's Last Name       Child's Last Name     Child's Last Name       Date of Birth i     m/dd/yyyy       Home Instruction Status     - Select Status •       Date Home Instruction Will Begin<br>(First Year Only)     m/dd/yyyy       Prior Year Assessment Type<br>(See 20-A M.R.S. 5001-A(3)(A)(A)(A)(b)))     - Select Assessment Type •                                                                                                    | Upload Prior Year Assessment Chaose File No file chosen                                                                                                    |
| Upload signed physical paper on behalf of parent:*     Choose File     No file chosen                                                                                                    | Add Child     Child's First Name       Child's Last Name     Child's Last Name       Date of Birth*     em/dd/yyyy       Home Instruction Status*     - Select Status -       Voite Home Instruction Will Begin     em/dd/yyyy       First Year Only)     For Year Assessment Type       (Swe 20.4 M.R. 5. 5001-A(3)A(Al4(b)))                                                                                                    | Add Child       Child's First Name         Child's First Name       Child's Last Name         Child's Last Name       Child's Last Name         Date of Birth       m/dd/yyyy         Home Instruction Status*       - Select Status ▼         Date Home Instruction Will Begin       m/dd/yyyy         First Yaar Only       - Select Assessment Type ▼         Vid to Pier Kerst Status       - Select Assessment Type ▼                                                                                                    | Upload Prior Year Assessment Choose File No file chosen                                                                                                    |
| Upload signed physical paper on behalf of parent:*     Choose File     No file chosen         Add Child         Child's First Name*   Child's Last Name* Child's Last Name* Child's Last Name* Date of Birth* im/dd/yyyy Home Instruction Status* im/dd/yyyy Home Instruction Status* im/dd/yyyy Prior Year Assessment Type Select Assessment Type                                                                                                    | Add Child     Child's First Name       Child's Last Name     Child's Last Name       Child's Last Name     Child's Last Name       Date of Eirth     mm/dd/yyyy       Hone Instruction Status     select Status =        Date for Eirth     mm/dd/yyyy       First Vear Oxidy     mm/dd/yyyy       First Vear Assessment Type     Select Assessment Type        Gene 20, M. R.S. 2001 (Al3(Al3(Al3))     Select Assessment Type                                                                                                    | Add Child         Child's First Name         Child's First Name         Child's Last Name         Date of Birth         mm/dd/yyyy         Home Instruction Status         - Select Status -         V         Date Home Instruction Will Begin         (First Year Only)         Pior Year Assessment Type         (See 20: A Mr. 5. 5001: A(3)(A)4(b))         - Select Assessment Type -                                                                                                    | Choose File   No file chosen                                                                                                    |
| Upload signed physical paper on behalf of parent:*       Choose File       No file chosen         Add Child       Child's First Name *       Child's First Name         Child's Last Name *       Child's Last Name       Child's Last Name         Date of Birth *       ==//d/yyyy       =         Home Instruction Status *       - Select Status -       •         Date home Instruction Will Begin       ==//d/yyyy       =         Prior Year Assessment Type       -       •         Upload Prior Year Assessment Type       -       •         Upload Prior Year Assessment Type       -       •                                                                                                    | Add Child         Child's First Name         Child's Last Name         Child's Last Name         Date of Birth         Barlow of Birth         Instruction Status         Select Status -         Vale Assessment Type         Friest Year Assessment Type         Select Assessment Type         Select Assessment Type         Status -         Valid Assessment Type         Select Assessment Type         Select Assessment Type         Select Birth Select Status -                                                                                                    | Add Child       Child's First Name       Child's First Name       Child's Last Name       Date of Birth       m/dd/yyyy       Hone Instruction Status       - Select Status -       Ø ate Home Instruction Will Begin       (First Year Only)       Prior Year Assessment Type       (See 20:A M.R.S. 5001-AGIANAKHD))       - Select Assessment Type ▼       Upload Prior Year Assessment Type                                                                                                    | (Subservert Vers Only)                                                                                                    |
| Upload signed physical paper on behalf of parent:*     Chicks File     No file chosen                                                                                                    | Add Child         Child's First Name *       Child's First Name *         Child's Last Name *       Child's Last Name *         Date of Births *       ==//d/yyyy         Home Instruction Status *       =>//d/yyyy         Date fore Instruction Status *       =>//d/yyyy         Goat Home Instruction Will Begin<br>(First Year Only)       == //dd /yyyy         Prior Year Assessment Type<br>(are 20.4 Mr.S. 6001-A(S)(A)(4)(b))       => Select Assessment Type         Upload Prior Year Assessment<br>(Subsequery Var Assessment)       Choose File                                                                                                    | Add Child     Child's First Name       Child's First Name     Child's Last Name       Date of Birth     mr/dd/yyyy       Home Instruction Status     - Select Status -       Date Not Instruction Will Begin     mr/dd/yyyy       (First Year Only)     - Select Assessment Type       Valued Prior Year Assessment     Choose File       Valued Prior Year Assessment     Choose File                                                                                                    |                                                                                                    |
| Upload signed physical paper on behalf of parent:*     Chicks File     No file chosen         Add Child         Child's First Name*     Child's First Name         Child's Last Name*     Child's Last Name         Child's Last Name*     Child's Last Name         Date of Birth *     en/dd/yyyy         Home Instruction Status *     - Select Status -         Poir Year Assessment Type     Select Assessment Type         Upload Prior Year Assessment Type     Select Assessment Type         Upload Prior Year Assessment Type     Choose File         No file chosen                                                                                                    | Add Child       Child's First Name       Child's Last Name       Child's Last Name       Date of Birth *       Mome Instruction Status *       Sate Home Instruction Will Begin<br>(First Year Only)       Prior Year Assessment Type<br>(See 20-A M.R. S. 6001 (ASIAMA(Hb)))       Upload Prior Year Assessment<br>(Subsequent Year Only)       Child's First Name       Date Home Instruction Will Begin<br>(See 20-A M.R. S. 6001 (ASIAMA(Hb)))       Subsequent Year Only)                                                                                                    | Add Child         Child's First Name       Child's First Name         Child's Last Name       Child's Last Name         Date of Birth       m/dd/yyyy         Home Instruction Status*       - Select Status          Date Home Instruction Will Begin       m/dd/yyyy         First Year Only       - Select Assessment Type          Year Assessment Type       - Select Assessment Type          Upload Prior Year Assessment       Choose File         No file chosen       Choose File                                                                                                    | (subsequent rear Ony)                                                                                                    |
| Add Child     Child's First Name       Child's First Name     Child's First Name       Child's Last Name     Child's Last Name       Date of Birth •     mr/dd/yyyy       Home Instruction Status •     - Select Status -       O Date of Birth •     mr/dd/yyyy       Home Instruction Will Begin     mr/dd/yyyy       Pior Year Assessment Type     -       V pload Prior Year Assessment Type     -       V pload Prior Year Assessment Type     -       Choose File     No file chosen                                                                                                    | Add Child     Child's First Name       Child's Last Name     Child's Last Name       Child's Last Name     Child's Last Name       Date of Births     m/dd/yyyy       Home Instruction Status     - Select Status -       Date Khome Instruction Will Begin     m/dd/yyyy       Prior Year Assessment Type     -       Gate Add Status -     V       Upload Prior Year Assessment Type     V       Upload Prior Year Assessment Type     V       Child's Last Assessment Type     V       Child's Choose File No file chosen     Choose File No file chosen                                                                                                    | Add Child       Child's First Name       Child's First Name       Child's Last Name       Date of Birth       m/dd/yyyy       Hone Instruction Status       - Select Status       Date Home Instruction Will Begin       (First Year Only)       Pior Year Assessment Type       (See 20-A Mr. S. 5001-A(S)(A)(A)(b))       - Select Assessment Type       Valid Only       (Subsequent Year Only)                                                                                                    | (subsequent rear Only)                                                                                                    |
| Add Child       Child's First Name *       Child's First Name *       Child's First Name *       Child's Last Name *       Child's Last Name *       Date of Birth *       em/dd/yyyy       Home Instruction Status *       Select Status -       V       Date Home Instruction Will Begin       m/dd/yyyy       First Year Only       Select Assessment Type       Veload Prior Year Assessment Subsequent Year Only       Choose File       Delete       Delete       Delete       Delete                                                                                                    | Add Child         Child's First Name *       Child's First Name         Child's Last Name *       Child's Last Name         Date of Births *       ==//d/yyyy         Home Instruction Status *       >=         Obte None Instruction Will Begin<br>(First Year Only)       ==//dd/yyyy         Prior Year Assessment Type<br>(See 20A.M.R.S. 6001-A(S)(A)(A)(b))       = Select Assessment Type       ¥         Upload Prior Year Assessment<br>(Subsequent Year Only)       Choose File No file chosen       Delete Child                                                                                                    | Add Child         Child's First Name       Child's First Name         Child's Last Name       Child's Last Name         Date of Birth:       m/dd/yyyy         Home Instruction Status '       - Select Status -         Date Home Instruction Will Begin       m/dd/yyyy         (First Year Only)       - Select Assessment Type -         Vpload Prior Year Assessment       Choose File No file chosen         Uplead Prior Year Only)       Choose File No file chosen                                                                                                    | Delete Delete Child                                                                                                    |
| Upload signed physical paper on behalf of parent:*     Chicks File     No file chosen         Add Child         Child's First Name     Child's First Name   Child's Last Name* Child's Last Name Child's Last Name Date of Birth * <ul> <li>select Status -</li> <li>bate of Birth *</li> <li>select Status -</li> <li>Date Home Instruction Will Begin     <ul> <li>m/dd/yyyy</li> <li>First Year Only)</li> <li>Select Assessment Type</li> <li>Select Assessment Type ▼</li> <li>Upload Prior Year Assessment Type</li> <li>Chocese File</li> <li>No file chosen</li> <li>Delete</li> <li>Delete Child</li> </ul></li></ul>                                                                                                    | Add Child         Child's First Name         Child's Last Name         Child's Last Name         Date of Birth *         em/dd/yyyy         Home Instruction Status *         Select Status -         Date Home Instruction Will Begin<br>(First Year Only)         mr/dd/yyyy         Foir Year Assessment Type<br>(See 20-A M.R. 5. 5001-A(3)(A)(A)(b)))         Select Assessment Type          Upload Prior Year Assessment<br>(Subsequent Year Only)         Delete       Delete Child                                                                                                    | Add Child       Child's First Name       Child's Last Name       Child's Last Name       Child's Last Name       Child's Last Name       Date of Birth       me instruction Status       Child's Last Name       Date Home Instruction Will Begin       (First Year Only)       Pitor Year Assessment Type       (See 20:A M.R.5.6001:A(3)(A(kl)(b))       Choose File       Delete Child                                                                                                    | Delete Delete Child                                                                                                    |

- Upload the signed and scanned Notice of Intent to Provide Home Instruction form. <u>There is a limit of 3 document uploads in the parent section and 5</u> <u>document uploads per child in the child section.</u>
- 6. Submit the form. An acknowledgement will be sent to parents who have provided a valid email address, and notification/acknowledgement will be sent to the Superintendent.
- 7. As of April 1, 2023, school administrative units now have access to the "edit" and "delete" functions of the NEO home instruction module. Please see below for instructions for the new functionality.

7a. To edit a student or family record, first follow the search instructions as outlined in #2b, selecting the correct year, and the school administrative unit to which you have authorized access. Be sure to have a scanned email or other authorized documentation scanned and ready to upload, as the protocol requires an upload as backup for **any changes/edits made to a record**. Once you find the correct record, click the edit button. Make the edits required, ensuring that the Source/Note field in the child record is populated if appropriate (e.g. with old address and date moved, for example), upload the supporting documentation to parent and/or child section, and click the "Update Child Registration Form." The form will immediately update with no warning message, so it is recommended to double-check before the Update button is pushed.

7b. To delete a single child that is part of a family record that contains other children, enter the record with the edit function as described in #7a. Under the child that needs to be deleted, find the "Delete Child" button. Attach supporting documentation to the parent section, , and click the "Update Child Registration Form." The form will immediately update with no warning message, so it is recommended to double-check before the Update button is pushed. Formatted: List Paragraph, Numbered + Level: 1 + Numbering Style: 1, 2, 3, ... + Start at: 3 + Alignment: Left + Aligned at: 0.48" + Indent at: 0.73"

Formatted: Normal, Indent: Left: 0.48", No bullets or numbering

Formatted: Underline

Formatted: Font: Bold, Underline

Formatted: Indent: Left: 0.24", Hanging: 0.26", Right: 0.09", Space After: 0.15 pt, Line spacing: Multiple 1.51 li, No bullets or numbering

- <u>7c. To delete a family record that contains one or more children, enter the record with</u> <u>the edit function as described in #7a. Click the "Delete Child Registration Form"</u> <u>button at the bottom. There will be a warning message prior to final deletion. Keep</u> <u>any authorization records of this change in the paper files according to the retention</u> <u>schedules of your specific school administrative unit.</u>
- 7d. Transitioning to current functionality. The State will continue to receive update requests from parents via the xxxxxx link on the webpage for the 2023-2024, as SAUs develop their own functionality for collecting information regarding graduation, relocation, etc. Future messaging will refer such changes to the SAU, where contacts are encouraged to manage the edits, ensuring that proper backup is uploaded as per the instructions.

For questions about Home Instruction please contact Pamela Ford-Taylor, School Enrollment Consultant at 207-624-6617 or email SchoolQuestions.DOE@maine.gov For NEO questions or technical issues, contact the MEDMS Help Desk at 207-624-6896 or email the helpdesk at MEDMS.Helpdesk@maine.gov Formatted: Indent: Left: 0.24", Hanging: 0.26"